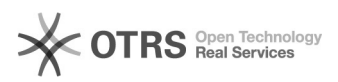

# **Password dimenticata**

## 10/07/2025 03:18:43

## **FAQ Article Print**

| Categoria: | SBS - assistenza Sebina::01 - accesso a Sebina | Votes:                | 0                   |
|------------|------------------------------------------------|-----------------------|---------------------|
| Stato:     | public (all)                                   | Risultato:            | 0.00 %              |
| Lingua:    | it                                             | Ultimo aggiornamento: | 14/10/2019 09:05:08 |

Parole chiave

credenziali

Sintomi (public)

#### Problema (public)

#### Non ricordo la password per accedere a Sebina

### Soluzione (public)

Se non si ricorda la propria password per accedere a Sebina è necessario seguire i seguenti passaggi: - Cliccare su > Hai dimenticato la password? nella maschera di autenticazione - Inserire il proprio nome utente - Compare la domanda di controllo inserita al momento della scelta della password, inserire la risposta nell'apposito campo e confermare - Apporto il morcargini un paccuvard è cita compilizzato a lugaro della

Appare il messaggio: La password è stata reinizializzata al valore dello username in maiuscolo. Al successivo login verrà richiesta la modifica della

password autogenerata con una definita dall'utente. - Tornare alla pagina di login

Inserire la username (es: rossi). La password è uguale alla username in maiuscolo (es: ROSSI)

 Appare la maschera di cambio password, dove è necessario inserire la password attuale (uguale alla username in maiuscolo, es. ROSSI), la nuova password e domanda di sicurezza.

N.B. Per motivi di sicurezza, DM cultura impone che la password, la domanda segreta e la relativa risposta, siano di almeno 14 caratteri e in particolare la password deve contenere almeno una lettera e almeno un numero.

E' possibile scaricare il documento [1]Reinizializzazione password dove sono illustrati tutti i passaggi. La procedura risulta invariata nella nuova versione del software Sebina Next.

[1] https://drive.google.com/open?id=0B3wNMEfCx8xpbnF3NTVHOHFwejQ